## Primeiro Exercício de PowerPoint

Desenvolvendo apresentação. 0 arquivo nossa segunda com texto а 0 (ia\_texto\_as\_tres\_peneiras.doc) está disponível site professor no do (www.waltenomartins.com.br).

- 1. Ler no Livro texto as páginas de 93 a 106 que apresenta o software MS PowerPoint.
- 2. Abrir o editor de apresentação **PowerPoint**, abrir o texto **As Tres Peneiras** que está no site do professor. Usar um novo arquivo para a produção da apresentação (ver pg. 95-97).
- 3. O primeiro slide deve conter o nome do aluno e o nome da apresentação. Usar caixa de texto para inserir o conteúdo nos slides (ver pg. 97-98).
- 4. Desenvolver na sequencia uma apresentação com o texto indicado, dividindo o seu conteúdo em vários slides, no mínimo 7 (sete) slides (ver pg. 98-99).
- 5. Inserir em cada slide uma figura diferente (ver pg. 108-115). Considerando que deve ter: a) WordArt (ver pg. 108), b) imagens da internet (ver pg. 114), c) ClipArt d) outras formas.
- 6. Salvar a apresentação, colocar o nome de IA\_Ta\_pp01\_<seuNome> (ou IA\_Tb\_pp01\_<seuNome> se da turma B)
- 7. Organizar a formatação da cor do fundo do slide. Uma opção é escolher um **modelo de design** como fundo dos slides. Na aba **Design**, escolha um **Tema**.
- 8. Clicar no primeiro slide e na aba **Transições** escolha o Bloco **Transição para este Slides**. Agora escolha a velocidade no bloco **Intervalo**. Escolha para Avançar automaticamente após 6 segundos. Escolha **Aplicar a todos** para que seja para todos outros slides (ver pg. 122-124).
- 9. O **Segundo slide** deve apresentar um **som** de uma música (tem alguns exemplos no site do professor ou procurar na internet). (ver a aba Inserir e o botão **Mídia** e escolha **Áudio** e observe que aparece a aba **Reprodução** e agora é só configurar com opção desejada). Ver pg. 115.
- 10. O **Terceiro slide** deve apresentar um **som** de uma música (tem alguns exemplos no site do professor ou procurar na internet). (ver a aba Inserir e o botão **Mídia** e escolha **Vídeo** e observe que aparece a aba **Reprodução** e agora é só configurar com opção desejada). Ver pg. 115.
- 11. No **Quarto slide**, inserir um **botão de ação** que avança para o último slide. (ver a aba **Página Inicial**, depois no menu **Formas** e clique em **Botões de ação** e escolha a sua opção).
- 12. No Quinto slide, inserir um botão de ação que executa um som de sinos ao ser clicado.
- 13. O Sétimo slide, inserir um botão de ação que retorna ao primeiro slide.
- 14. Escolha um slide e coloque um Texto Explicativo (comentário) condizente com o texto. Na aba Página Inicial, depois no menu Formas e clique em um ícone de Texto Explicativo escolhendo a sua opção e então escreva em seu interior. Ver pg. 108-110.
- 15. Fazer a formatação dos textos (ver pg. 110-111).
- 16. Salvar a apresentação.
- 17. Criar uma animação para os slides. Ver a aba **Animação** e depois escolha a sua opção entre as disponíveis (ver pg. 123-124).
- 18. Organizar a apresentação dos slides. Na aba Apresentação de slides, escolha a opção do começo.

- 19. Criar mais um slide e colocar uma frase sobre o tema para finalizar a apresentação.
- 20. Salvar a apresentação.
- 21. Se fizer posteriormente, salvar a planilha e encaminhar para o professor (email: <u>waltenojunior@yahoo.com.br</u>) colocando no assunto: IA\_Ta\_pp01\_<seuNome> (ou IA\_Tb\_pp01\_<seuNome> se for da turma B).